## 1、教师端-教学服务-培养方案-教材选用确认

方式一:输入网址 https://newjw.cau.edu.cn/jsxsd,输入用户名、密码,登录教师端 方式二:校内平台-办事大厅-本科生教育-教材选用确认

|    | 中国 泉浦<br>China Agriculture | 大學<br>University |    | 本科生教务管理    | 里一体化平台              |                         |      |  |
|----|----------------------------|------------------|----|------------|---------------------|-------------------------|------|--|
| ~~ | 个人中                        | νĊγ              | 教林 | 扰用确认 ×     |                     |                         |      |  |
|    |                            |                  |    |            |                     |                         |      |  |
| 教師 | 务管理平台                      | 教师端              |    | 学年学期 202   | 23-2024学年春季         | $\checkmark$            | Q查询  |  |
|    |                            |                  |    | 教材选用确认起始时间 | 司: 2023-11-03 08:00 | ):00~2023-11-27 08:00:0 | 0    |  |
| 4  | 我的桌面                       | ~                |    |            |                     |                         |      |  |
| 83 | 教学服务                       | ^                |    | 序号         | 操作                  |                         | 开课学院 |  |
| 培  | 养方案                        | ^                |    | 1          | 教材选用确认              |                         |      |  |
|    | 专业培养方案                     |                  |    |            |                     |                         |      |  |
|    | 教材选用确认                     | •                |    |            |                     |                         |      |  |
|    | 教师选用教材查                    | 酒                |    |            |                     |                         |      |  |
|    | 教学任务确认                     |                  |    |            |                     |                         |      |  |
| 我  | <b>汹</b> 课表                | ~                |    |            |                     |                         |      |  |
|    | 考务成绩                       | ~                |    |            |                     |                         |      |  |

## 2、选择正确的学年学期,如 2024--2025 学年秋季,点击查询

| ▲ 人中心     教技用确认 ×       ● 大中心     教技用确认 ×       ● 大中心     ● 大中沢       ● 大中沢     ● フェンクスクタイク中書       ● 大中沢     ● フェンクスクタイク中書       ● 大中沢     ● フェンクスクタイク中書       ● 大中沢     ● フェンクスクタイク中書       ● 大中沢     ● フェンクスクタイク中書       ● 大中沢     ● フェンクスクタイク中書       ● 大中沢     ● フェンクスクタイク中書       ● 大中沢     ● フェンクスクタイク中書       ● 大中沢     ● フェンクスクタイク中書       ● 大中沢     ● フェンクスクタイク・       ● 大中沢     ● フェンクスクタイク・       ● 大中沢     ● フェンクスクタイク・       ● 大中沢     ● フェンクスクタイク・       ● 大中沢     ● フェンクスクタイク・       ● 大中沢     ● フェンクスクタイク・       ● 大中沢     ● フェンクスクタイク・       ● 大中沢     ● フェンクスクタイク・       ● 大中沢     ● フェンクスクタイク・       ● 大中沢     ● フェンクスクタイク・       ● マェンクスクタイク・     ● フェンクスクタイク・       ● マェンクスクタイク・     ● フェンクスクタイク・       ● マェンクスクタイク・     ● フェンクスクタイク・       ● マェンクスクタイク・     ● フェンクスクタイク・       ● マェンクスクタイク・     ● フェンクスクタイク・       ● マェンクスクタイク・     ● フェンクスクタイク・       ● マェンクスクタイク・     ● フェンクスクタイク・       ● マェンクスクタイク・     ● フェンクスクタイク・       ● マェンクスクタイク・     ● フェンクスクタイク・       ● マェンクスクタイク・     ● フェンクスクタイク・       ● マェンクスクタイク・     ● フェンクスクタイク・ | China Agricultur | 『大学<br>e University | - 本科生教务  | 管理一体化平台         |      |      |   |
|----------------------------------------------------------------------------------------------------|------------------|---------------------|----------|-----------------|------|------|---|
| Absets   Absets   Absets <th>《 个人中</th> <th>中心</th> <th>教材选用确认 ×</th> <th></th> <th></th> <th></th> <th></th>                                                                                                    | 《 个人中            | 中心                  | 教材选用确认 × |                 |      |      |   |
| ■ 教的集面   ● 教学服务   ● 教育方案   ● 教術集界数相音   教が性路用数材音音   教学任务确认   ● 教的課表   ● 教育效素                                                                                                    | 教务管理平台<br>—      | 教师端                 | 学年学期     | 2023-2024学年春季 🗸 | Q 查询 |      |   |
| ● 序句 銀作 开课学院 上球区   山方方案 ●   ● 少培养方案   ● 少培养方案   ● 少培养方案   ● 秋田市町町   ● 秋田市町町   ● 秋田市町町   ● 秋田市町町   ● 秋田市町町   ● 秋田市町町   ● 秋田市町町   ● 秋田市町町   ● 秋田市町町   ● 秋田市町町   ● 秋田市町町   ● 秋田市町町   ● 秋田市町町   ● 秋田市町町   ● 秋田市町町   ● 秋田市町町   ● 秋田市町町   ● 秋田市町町   ● 秋田市町町   ● 秋田市町町   ● 秋田市町町   ● 秋田市町町   ● 秋田市町町   ● 秋田市町町   ● 秋田市町町   ● 秋田市町町   ● 秋田市町   ● 秋田市町町   ● 秋田市町町   ● 秋田市町町   ● 秋田市町町町   ● 秋田市町町町   ● 秋田市町町町町町   ● 秋田市町町町   ● 秋田市町町町 <td< td=""><td>■ 我的桌面</td><td>~</td><td></td><td></td><td></td><td></td><td></td></td<>                                                                                                    | ■ 我的桌面           | ~                   |          |                 |      |      |   |
| 培养方案       ●         专业培养方案       ●         教/范选用确认       ●         教/范选用教/1       ●         教/范选用教/1       ●         教/范先帝執人       ●         教/范先帝執人       ●         動学在务确认       ●         書 考务成绩       ●                                                                                                    | 🛃 教学服务           | ^                   | 序号       | 操作              | 开课学院 | 上课校区 | i |
| 专业培养方案   軟/市选用線水/   軟/市选用線水/   軟/市式用線水/   軟/市式用線水/   サンド   野び線表   シ   予約成類                                                                                                    | 培养方案             | ^                   | 1        | 教材选用确认          |      | -    |   |
| <ul> <li>秋灯池用釉认 →</li> <li>秋川造用数材宣音</li> <li>秋学任务确认</li> <li>我的3课表 ~</li> <li>計 考务成绩 ~</li> </ul>                                                                                                    | 专业培养方案           |                     |          |                 |      |      |   |
| 数/mān用款材查量<br>数学任务确认<br>予的课表 ◇<br>副 考务成绩 ◇                                                                                                    | 教材选用确认           | →                   |          |                 |      |      |   |
| 数学任务确认<br>我的课表<br>本<br>・<br>・<br>・<br>・<br>・<br>・<br>・<br>・<br>・                                                                                                    | 教师选用教材重          | 行                   |          |                 |      |      |   |
| <ul> <li>我的课表 ×</li> <li>▲ 考务成绩 ×</li> </ul>                                                                                                    | 教学任务确认           |                     |          |                 |      |      |   |
| 著务成绩 →                                                                                                    | 我的课表             | ~                   |          |                 |      |      |   |
|                                                                                                    | ■考务成绩            | ~                   |          |                 |      |      |   |
|                                                                                                    |                  |                     |          |                 |      |      |   |
|                                                                                                    |                  |                     |          |                 |      |      |   |
|                                                                                                    |                  |                     |          |                 |      |      |   |
|                                                                                                    |                  |                     |          |                 |      |      |   |

## 3、在 2024-2025 学年秋季学期的结果中,点击教材选用确认

| 國中國東京大学         | □ 本科生教务管理 | 理一体化平台                         |                |      |      |     |      |      | ¢            | 800     |
|-----------------|-----------|--------------------------------|----------------|------|------|-----|------|------|--------------|---------|
| 《 个人中心          | 教材选用确认 ×  |                                |                |      |      |     |      |      |              |         |
| 較务管理平台<br>— 軟師端 | 学年学期 20.  | 23-2024学年春季 🗸                  | な意識            |      |      |     |      |      |              |         |
| ■ 我的桌面 ~        | 較材理時時人起始的 | ing: 2023-11-03 08:00:00~2023- | 11-27 08:00:00 |      |      |     |      |      |              |         |
| 國 教学服务 へ        | 序号        | 操作                             | 开课学院           | 上课校区 | 课程编号 | 课序号 | 课程各称 | 班级名称 | 通知单编号        |         |
| 培养方案 ^          | 1         | 数材造用确认                         |                |      |      | 10  |      | - 18 |              |         |
| 专业培养方案          |           |                                |                |      |      |     |      |      | 1页/1页 总1条 20 | 慶/页 《 〈 |
| 数材选用确认 →        |           |                                |                |      |      |     |      |      |              |         |
| 数师选用教材查看        |           |                                |                |      |      |     |      |      |              |         |
| 数学任务确认          |           |                                |                |      |      |     |      |      |              |         |
| 我的课表 ~          |           |                                |                |      |      |     |      |      |              |         |
| ■ 考务成绩 ~        |           |                                |                |      |      |     |      |      |              |         |
|                 |           |                                |                |      |      |     |      |      |              |         |
|                 |           |                                |                |      |      |     |      |      |              |         |
|                 |           |                                |                |      |      |     |      |      |              |         |
|                 |           |                                |                |      |      |     |      |      |              |         |
|                 |           |                                |                |      |      |     |      |      |              |         |
|                 |           |                                |                |      |      |     |      |      |              |         |
|                 |           |                                |                |      |      |     |      |      |              |         |
|                 |           |                                |                |      |      |     |      |      |              |         |
|                 |           |                                |                |      |      |     |      |      |              |         |

4、进入教材选用界面,选择教材选用类型,点击"指定教材"填写教 材信息 (ISBN 号请直接填写阿拉伯数字即可,不要破折号),选择完 成后点击保存并送审就可以了

| 数材选用输认   |              |                                             |                                       |              |               |              |
|----------|--------------|---------------------------------------------|---------------------------------------|--------------|---------------|--------------|
|          | 开课学院 , 课程属性  | 校区                                          | 上课班级                                  | 遭程号<br>成绩录入人 | 請序号<br>息学81 ■ | 课程名称<br>安排学时 |
| 序号       |              | 开课点                                         | 上课数师                                  | 上课周次         | 周学时           | 类别           |
|          |              | 10.1                                        | 800 C                                 |              |               | 10 hrs       |
| 联系电话:    |              |                                             |                                       |              |               |              |
| 較材造用美型   | ** 选用已有教材    |                                             |                                       | ĥ            |               |              |
| 序母 IS    | BN₩导         | 数材名称                                        | 用书类型                                  | 订购册数 (仅款数100 | 史用册数) 领职校区    | 操作           |
| 1        |              |                                             | 100 L                                 | ×            |               | ₩193:        |
| 注意: *守段? | 9必導項 新增被材时,请 | A. <b>奥</b> 威波编写ISON 9号,保护并逐电型ISON 9号下可再给衣! | 1 1 1 1 1 1 1 1 1 1 1 1 1 1 1 1 1 1 1 | 和分并送申 宽 16   |               |              |